## КРАТКАЯ ИНСТРУКЦИЯ

## Как <u>ознакомиться с результатами независимой оценки</u> и/или <u>оставить отзыв</u> об образовательной организации

- 1. Зайти на сайт <u>https://bus.gov.ru</u>
- 2. Найти интересующую образовательную организацию.
  - Способов много, но самые простые, которые приведут сразу к нужной организации:
    - 1) Непосредственно *по ссылке* <u>https://bus.gov.ru/pub/agency/64087?activeTab=1</u>
    - 2) Выбрать «Поиск информации об учреждении» (*вверху*), затем в окне ввести ИНН организации (4701002701 МБДОУ «Детский сад № 8 комбинированного вида города Бокситогорска»).

| Я Ċ bus.gov.ru Pe                            | зультаты быстрого поиска по учреждениям                                                                                                    | · * |
|----------------------------------------------|----------------------------------------------------------------------------------------------------|-----|
|                                              | 航 Понск информации 🔗 Результаты 🖴 Перечни 🤪                                                                                                    |     |
|                                              | ОфИЦИАЛЬНЫЙ САЙТ<br>Для размещения информации<br>о государственных (муниципальных)<br>учреждениях<br>Выберите ваш регион<br>Ленинградская обл<br>Ф Оставить отзыв<br>М Линный кабинет ▲ Мой профиль |     |
| Выбер                                        | ите район/город для уточнения поиска выбрать                                                                                                    |     |
| Поиск по                                     | Учреждениям Карте Сайту Расширенный поиск                                                                                                    |     |
| 4701002                                      | 701 Найти                                                                                                    |     |
| Показать р                                   | результаты 🗐 Списком 💿 На карте                                                                                                    |     |
| Найдено                                      | 1 учреждений в регионе Ленинградская обл                                                                                                    |     |
| 1. <u>MYHUI</u><br>8 KOM<br>© 1876<br>© 8136 | ЦИПАЛЬНОЕ БЮДЖЕТНОЕ ДОШКОЛЬНОЕ ОБРАЗОВАТЕЛЬНОЕ УЧРЕЖДЕНИЕ "ДЕТСКИЙ САД №<br>Сравнить<br>50.Ленинградская обл. Бокситогорский р-н. Бокситогорск г. Лавлова ул. 17А<br>202994 - и от и                |     |
| () <u>http:</u>                              |                                                                                                    |     |

3. На вкладке «Независимая оценка» можно ознакомиться с результатами независимой оценки качества образования и рейтингом организации по результатам проведения независимой оценки качества образования в 2016 г. (Независимая оценка качества условий осуществления образовательной деятельности будет проведена в 2019 г.).

На вкладках «Оценки граждан» и «Отзывы о работе» можно ознакомиться с отзывами общественности.

На сайте постоянно появляются подсказки!

- 4. Можно принять участие в оценке качества оказания услуг организацией. Для этого надо быть зарегистрированным на едином портале Гос. услуг<u>https://www.gosuslugi.ru</u> и войти на сайт <u>https://bus.gov.ru</u>, используя регистрационную запись портала «ГосУслуги» (под теми же логином и паролем, что используются на портале «ГосУслуги») – справа есть кнопка «ГосУслуги – ВОЙТИ».
- 5. Для ответа на вопрос «Согласны ли Вы с результатами независимой оценки?» выбирается один их двух ответов «Согласен» или «Не согласен» (вниз страницы).

| Открытость и дост                                   | упность информации            | об организации , баллы    |                          | 37.4                                  | ЗАВИСИМАЯ      | ^            |
|-----------------------------------------------------|-------------------------------|---------------------------|--------------------------|---------------------------------------|----------------|--------------|
| Комфортность усл                                    | овий предоставления           | услуг и доступности их по | лучения, баллы<br>47.9   | 7                                     | оценка         |              |
| <b>Время ожидания п</b><br>Нет сведения для отобрах | редоставления услуги<br>кения | , баллы                   |                          |                                       | ОЦЕНКА ГРАХ    | BEAD<br>BEAD |
| Доброжелательно<br>0                                | сть, вежливость, комп         | етентность работников ор  | <b>ганизации</b> , баллы | <b>19.6</b><br>2                      | кдан отз       |              |
| Удовлетворенност                                    | ъкачеством оказания           | <b>і услуг</b> , баллы    |                          | <b>28</b><br>3                        | SIBLI O PASOTE | Ξ            |
| Неудовлетворительно                                 | Ниже среднего                 | Удовлетворительно         | Хорошо                   | <u>Значения показателе</u><br>Отлично | м              |              |
| Согласны ли В                                       | Зы с результа                 | тами независим            | мой оценки?              |                                       |                |              |
| Согласен                                            | Не согласен                   |                           |                          | 💬 Оставить отзыв                      |                |              |

- 6. На сайте можно оставить отзыв об организации (кнопка «Оставить отзыв»).
- 7. Есть также возможность оценить учреждение по предлагаемым критериям

«Качество оказываемых услуг/работ» и «Квалификация персонала» (по бесплатным и платным услугам), применяемым ко всем организациям, размещенным на портале <u>https://bus.gov.ru</u>. Для этого и*спользуется кнопка* 

«Оценить», которая размещена ниже под названием организации. В появившемся окне проставляются «звезды» - оценка учреждению, от 1 звезды - «неприемлемо» до 5 звезд - «отлично».

| (←) → C'     | ŵ             | ① A https://bus.gov.n                                                        | J/pub/agency/64087?activeTab                                                         | p=4                                      | ⊠ ☆                                | Q. Поиск                           |                            |                          | <b>1</b> | lil\ | € - |
|--------------|---------------|------------------------------------------------------------------------------|--------------------------------------------------------------------------------------|------------------------------------------|------------------------------------|------------------------------------|----------------------------|--------------------------|----------|------|-----|
| Ф Авиабилеты | 🛞 Яндеко      | с 🗘 Часто посещаемые 🖨 МБДОУ                                                 | 'Детский сад                                                                         |                                          |                                    |                                    |                            |                          |          |      |     |
|              |               | для<br>о го<br>учре                                                          | размещения информаци<br>сударственных (муницип<br>ждениях<br>Версия для слабовидящих | и<br>Іальных)<br>💬 Оставить отзы         | Ленингр                            | радская обл<br>ный кабинет         | <b>1</b> Мой I             | трофиль                  |          |      |     |
|              | М<br>УЧ<br>БС | УНИЦИПАЛЬНОЕ<br>НРЕЖДЕНИЕ "ДЕТ<br>ОКСИТОГОРСКА"<br>га публикации: 05.08.2019 | БЮДЖЕТНОЕ<br>СКИЙ САД №                                                              | ДОШКОЛЫ<br>8 КОМБИНІ                     | НОЕ ОБРА<br>ИРОВАНН                | АЗОВАТЕЛ<br>ЮГО ВИД                | ПОСМОТРЕТ                  | ОДА<br><u>ь на карте</u> |          |      |     |
|              | Б             | есплатные услуги 🔶 対                                                         | 13 голосов                                                                           | Платные услуги                           | ****                               | з голоса                           | Оце                        | нить                     |          |      | Ľ   |
|              |               | 3                                                                            |                                                                                      |                                          |                                    | 🛔 Печа                             | тная форма с               | ведений                  |          |      |     |
|              | 0             | Общая информация                                                             |                                                                                      |                                          |                                    |                                    |                            |                          |          |      |     |
|              | 0             | оощая информация                                                             |                                                                                      |                                          |                                    |                                    |                            |                          |          |      |     |
|              |               | Наименование учреждения                                                      | МУНИЦИПАЛЬНОЕ БЮДЖ<br>КОМБИНИРОВАННОГО ВИ,<br>ОГРН 1034700507434                     | ЕТНОЕ ДОШКОЛЬНОЕ (<br>ДА ГОРОДА БОКСИТОГ | ОБРАЗОВАТЕЛЬНО<br>ОРСКА", ИНН 4701 | Е УЧРЕЖДЕНИЕ "<br>002701, КПП 4715 | ДЕТСКИЙ СА,<br>01001, ОКПО | ឮ№8<br>32848737,         |          |      |     |
|              |               | Дата постановки на учет                                                      | 05.04.1994                                                                           |                                          |                                    |                                    |                            |                          |          |      |     |
|              |               | Сокрашенное наименование                                                     | МБЛОУ "ЛС № 8 КВ Г БОКО                                                              | CUTOFOPCKA"                              |                                    |                                    |                            |                          |          |      | -   |

| ← → ♂ ŵ        |             | Ittps://bus.gov.ru/pub/agency/64087?        | activeTab=4 ••                                                                                                    | • 🗵 🔂 🔍 Поиск              | <u>↓</u> III/ | ⊡ <u>-</u> |  |
|----------------|-------------|---------------------------------------------|----------------------------------------------------------------------------------------------------|----------------------------|---------------|------------|--|
| 🖨 Авиабилеты 🔒 | Яндекс 🗘    | Часто посещаемые 🜐 МБДОУ "Детский сад       |                                                                                                    |                            |               |            |  |
|                |             |                                             | одению упрохидению                                                                                                    |                            |               |            |  |
|                |             | 1 звезда — неприемлемо<br>5 звезд — отлично |                                                                                                    |                            | ь             |            |  |
|                | м<br>У<br>Б | МУНИЦИПАЛЬНОЕ БЮД<br>УЧРЕЖДЕНИЕ "ДЕТСКИЙ С  | МУНИЦИПАЛЬНОЕ БЮДЖЕТНОЕ ДОШКОЛЬНОЕ ОБРАЗОВАТЕЛЬНОЕ<br>НРЕЖДЕНИЕ "ДЕТСКИЙ САД № 8 КОМБИНИРОВАННОГО ВИДА ГОРОДА<br>БОКСИТОГОРСКА" |                            |               |            |  |
|                | Да          | Критерии оценки бесплатных услуг            | ****                                                                                                    | 3 голосов                  | арте          |            |  |
|                |             | Качество оказываемых услуг/работ            | *****                                                                                                    |                            |               | E          |  |
|                |             | Квалификация персонала                      | *****                                                                                                    |                            | й             |            |  |
|                |             |                                             | _                                                                                                    |                            | _             |            |  |
|                |             | Критерии оценки платных услуг               | ***                                                                                                    | голоса                     |               |            |  |
|                | $\odot$     | Качество оказываемых услуг/работ            | *****                                                                                                    |                            | -             |            |  |
|                |             | Квалификация персонала                      | *****                                                                                                    |                            | '37,          |            |  |
|                |             |                                             |                                                                                                    |                            |               |            |  |
|                |             | Введите символы с изображения:              | 5ctm5b                                                                                                    | Показать<br>другие символы |               |            |  |